令和5年4月1日~

STEP

3

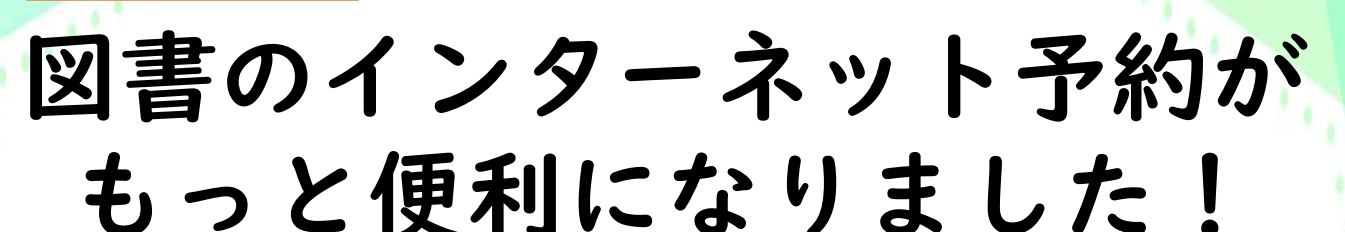

これまでは「貸出中」の図書のみ予約可能でしたが、 これからは、<u>すべての図書(持出不可を除く)が予約可能</u>になります。

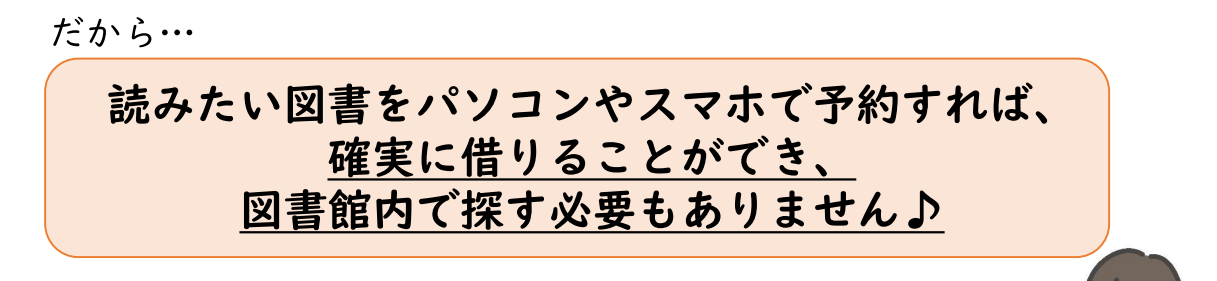

インターネット予約の 3 ステップ

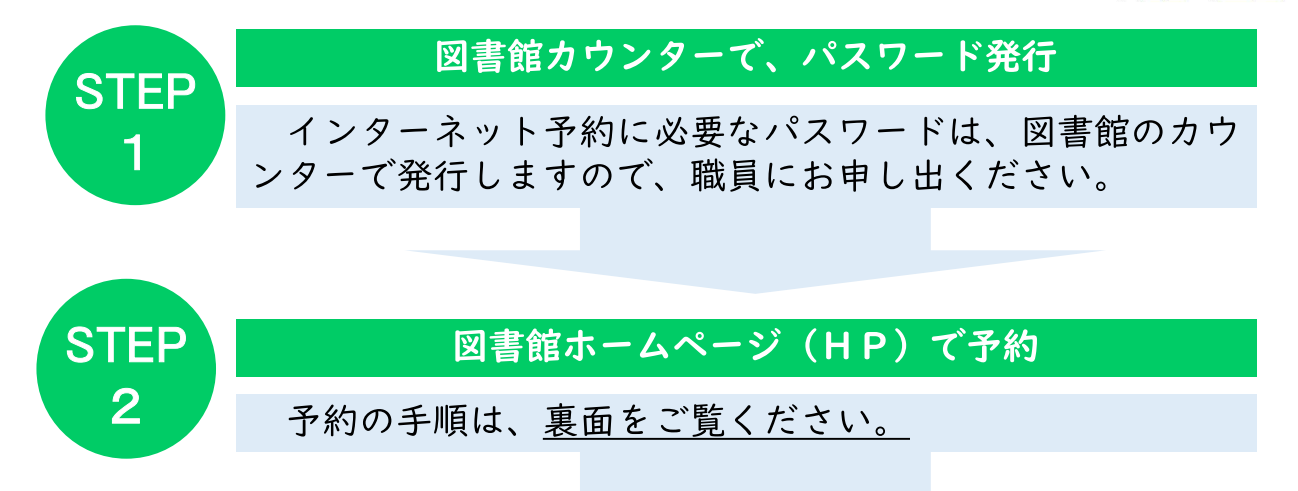

図書館カウンターで図書を受け取る

【インターネット予約のルール】 ・予約ができる冊数は、<u>|人3冊まで。</u> (カウンターでの予約とインターネット予約の合計) ・インターネット予約の取り置き期間は3日間。 期間を過ぎると、予約が取り消されます。

## [南会津町図書館]

電話0241-62-5522 FAX0241-62-0555 ホームページ: https://ilisod003.apsel.jp/minamiaizu-library/

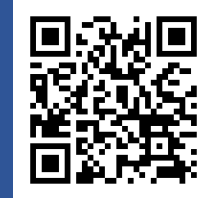

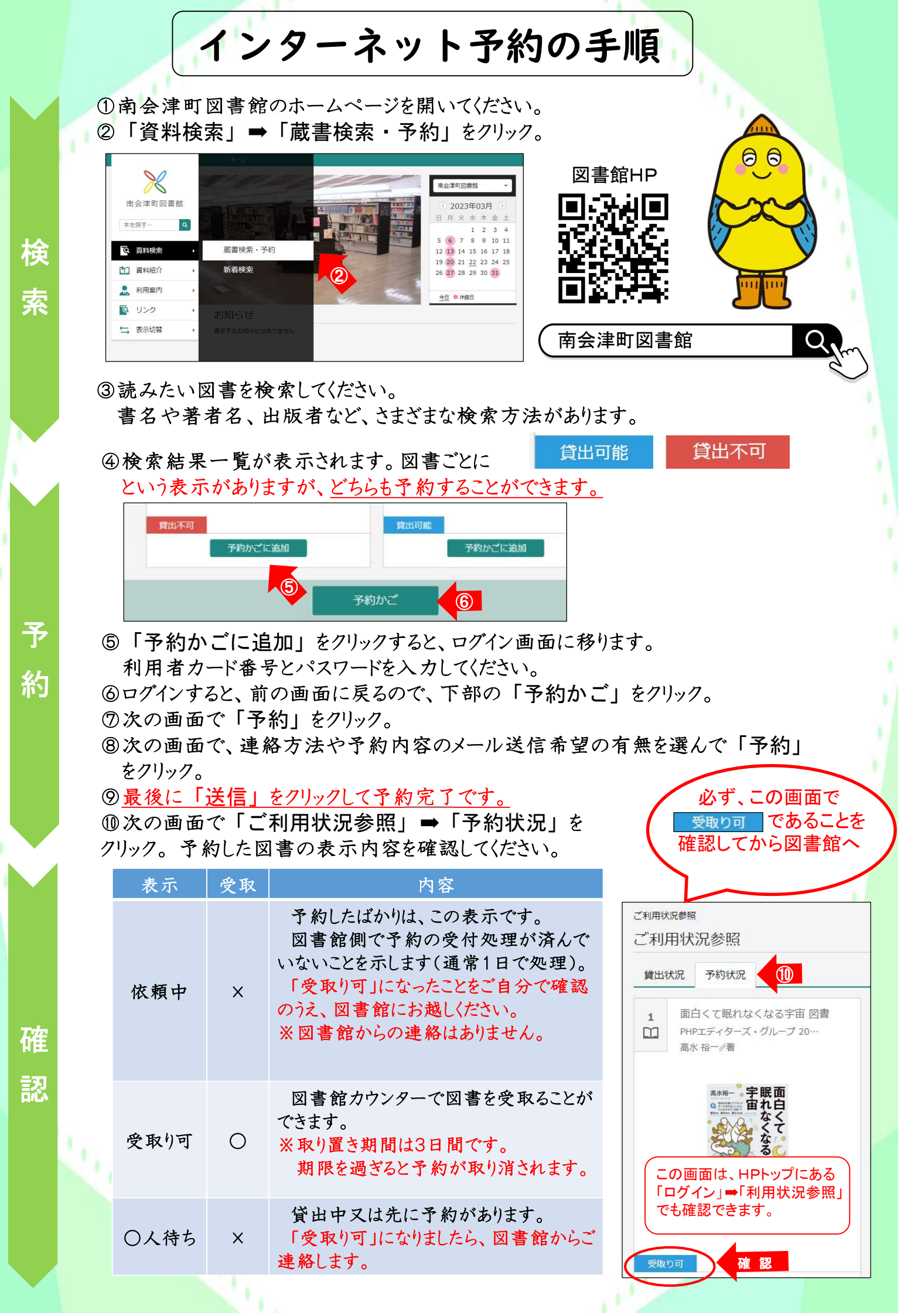